# **GSM-VolP** systems

# **SIM Server DTT**

# До 256 SIM-карт

# Версия 1.1

# Руководство пользователя

Примечание:

Более новую версию руководства к шлюзу GSM2VoIP проверьте на сайте: www.dtt.tw

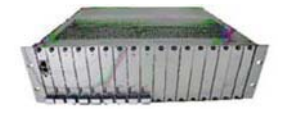

# Подключение к сети сотовой связи через удаленную SIM-карту

Для дополнительно помощи свяжитесь с нами:

# Команда поддержки Discovery Telecom Technologies

Salt Lake City, USA

Тел: <u>+1801 7900348</u> Skype:<u>discoverytelecom</u> Email:<u>info@dtt.tw</u> Web: www.dtt.tw

#### Предупреждения по использованию

Кратковременные скачки напряжения и другие перебои питания могут привести к серьезным повреждениям. Ответственность за обеспечение защиты питания лежит на пользователе.

Пользователь также должен осуществлять установку, эксплуатацию обслуживание системы в соответствии со всеми нормами, правилами и мерами безопасности.

### Торговая марка и патенты

Соблюдаются все торговые марки, патенты и авторские права.

#### Общие замечания руководства пользователя

Небольшие изменения и корректировка содержания руководства могут быть внесены без уведомления. На момент публикации вся предоставляемая в руководстве информация достоверная и полная. Тем не менее, Discovery Telecom не несет ответственности за возможные неточности. Предоставленные в руководстве скриншоты могут относиться к более ранним версиям, чем приобретенная вами.

#### Уважаемый клиент,

Мы благодарим вас за приобретение нашего сервера DTT GSM2VoIP SIM Server

Информация, содержащаяся в данном руководстве, не является гарантией производительности, хотя она подготовлена и проверена на достоверность компанией Discovery Telecom Technologies Ltd.

Вся наша продукция разработана и произведена опытными инженерами, которые стремятся удовлетворить требования клиентов и достичь максимальной полезности и надежности продукции.

#### Гарантийное обязательство

Гарантийный срок на приобретенное вами изделие — 12 месяцев с момента покупки первоначальным покупателем. В случае дефекта материала или изделия Discovery Telecom заменит его бесплатно. Данная гарантия распространяется на оборудование/программное обеспечение, но не включает SIM-карты.

Если дефект изделия является результатом плохого обращения, гарантия не действует.

Мы надеемся, что вам понравится наш продукт и будем рады выслушать все ваши замечания. Это позволит нам усовершенствовать нашу продукцию и техническое обслуживание.

# Содержание

| Руководство пользователя                                             | . 1 |
|----------------------------------------------------------------------|-----|
| Начало работы                                                        | . 5 |
| Проверка комплекта поставки                                          | . 7 |
| Обзор GSM2VoIP решения                                               | 8   |
| Глава 1: Установка SIM-карт и подключение кабелей                    | . 9 |
| Глава 1.1: Установка SIM-карт                                        | 9   |
| Глава 1.2: Подсоединение кабелей                                     | 10  |
| Глава 2: Установка менеджмент приложения                             | 11  |
| Глава 2.1: Установка менеджмент приложения GSM2VoIP ПК с MS -Windows |     |
| PC                                                                   | 11  |
| Глава 3: Работа с SIM-сервером                                       | 12  |
| Глава 3.1: Обзор                                                     | 9   |
| Глава 3.2: Подключение к PC Manegment                                | 10  |
| Глава 3.3: Смена IP установок                                        | . 9 |
| Глава 3.4: Замена SIM-карт                                           | 10  |
|                                                                      |     |

# Начало работы

Команда Discovery Telecom рада, что вы выбрали шлюз GSM2VoIP компании Discovery Telecom. Мы сделаем все возможное, чтобы обеспечить правильную установку, конфигурацию и мониторинг системы. Мы гарантируем бесперебойную работу при экономии на звонках офисных мобильных телефонов.

В данной главе «Карта установки, конфигурации и контроля» содержится описание каждого этапа, а также даны ссылки на более подробные описания, чертежи и примеры. Ниже дан список действий, которые рекомендуется выполнить, который включает как обязательные мероприятия, так и необязательные, которые не требуются в данный момент. Рекомендуется использовать следующее меню для контроля.

Мы рекомендуем распечатать данную главу и помечать каждый пункт после его выполнения (например, галочкой).

• Обязательно – Проверьте перечень предметов комплекта поставки

См. главу «Проверка комплекта поставки» для проверки наличия всех предметов, входящих в комплект поставки.

Обязательно – установка и подключение SIM-карт
 Установка SIM-карт
 Подключение кабеля локальной сети (LAN)
 Подключение кабеля питания

См. Главу 1: «Установка SIM-карт и подключение кабелей» для подробной информации.

• Обязательно – Установка менеджмент приложения

Установите менеджмент приложение MS-Windows на ПК/ноутбук, предназначенный для управления системой. Используйте предоставленный CD.

См. Главу 2: «Установка управляющей программы» для дальнейшей информации.

Обязательно – Общие конфигурации

Для работы с системой следует выполнить основные обязательные шаги по установке, используя локальную сеть.

# Проверка комплекта поставки

Пожалуйста, проверьте наличие следующих компонентов комплекта поставки (некоторые заказываются отдельно) перед установкой:

- Основное устройство The GSM2VoIP SIM Server
- Силовой кабель 110/220V 50-60Hz.

• Соединительный кабель LAN - для соединения GSM2VoIP с Интернетом.

• Переходной кабель TCP/IP (красный кабель) – для подключения шлюза непосредственно к карте интерфейса сети PC.

• Соединительный кабель для последовательного порта PC RS-232 (RJ-45 с RS-232 COM) - для отладки и прямого доступа к конфигурационным файлам. В данном руководстве будет называться Com-кабель.

 Установочный компакт-диск – Установка инструментов управляющей программы шлюза для менеджмент приложения MS-Windows, включающего файл руководства пользователя и дополнительные вспомогательные утилиты.

# Обзор GSM2VoIP решения

DTT<sup>™</sup> SIM Server является решением, позволяющем удобное хранение и управление SIM-картами для шлюзов развитых мобильных сетей. Сервер предлагает виртуальное размещение SIM-карты через IP из одного положения на шлюзах мобильных сетей, не зависимо от их местоположения.

Используемые SIM-карты хранятся и управляются виртуально на одном центральном сервере. Затем SIM-сервер размещает SIM-карты удаленно через IP-соединение. Таким образом, GSM модем может иметь доступ к удаленной SIM-карте через адаптер GSM терминала/эмуляцию SIM.

SIM-сервер поддерживает одновременный доступ к до 512 SIM-карт. Обычные приложения используют устройство в качестве центрального SIM-сервера в распространенных приложениях GS M/CDMA/3G. Устройство поддерживает совместимые SIM-карты ISO/IEC 7816 в формате ID-000, включающие карты GSM RUIM и USIM.

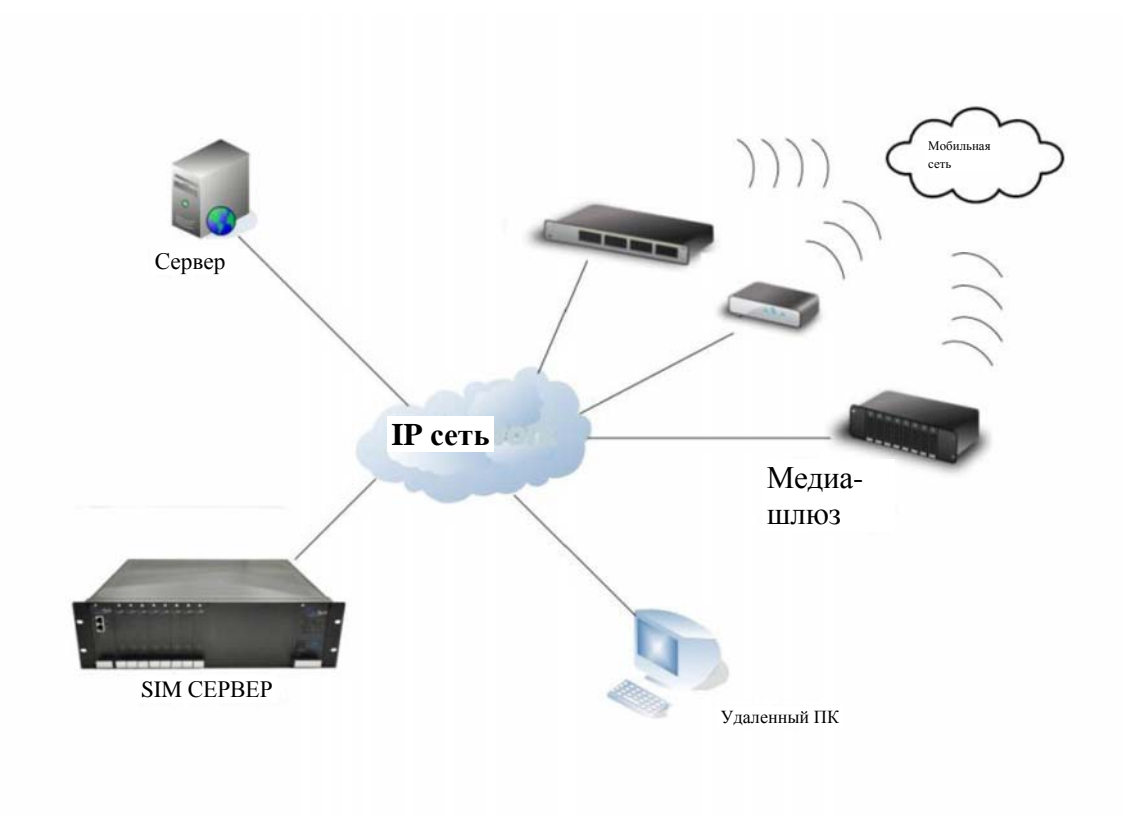

# Глава 1: Установка SIM-карт и подключение кабелей

### Глава 1.1: Схема SIM сервера

SIM-сервер состоит из одной мастер карты, которая контролирует работу шлюза и карт SIM-сервера, в котором хранятся все SIM-карты.

Мастер карта имеет соединение с локальной сетью и СОМ-портом в левой части SIM-сервера. Карты SIM-сервера располагаются от 1 до 8 слева направо, карта 1 находится ближе всех к SIM-серверу.

### Глава 1,2: Установка SIM-карт в картах SIM-сервера

Вставьте SIM-карты следующим образом:

- Открутите винты, прикрепляющие карту SIM-сервера к корпусу.
- Извлеките карту SIM-сервера.
- Каждая карта SIM-сервера имеет 32 ячейки для SIM-карт.
- Ячейки для SIM-карт имеют маркировку от 1 до 32.
- Чтобы открыть ячейку поверните металлическую защелку вовнутрь и направьте ячейку вверх.
- Расположите SIM-карту в ячейку, убедившись, что контакты направлены вниз, срезанный треугольник наружу.
- Вставьте SIM-карты в ячейку.
- Направьте ячейку вниз по направлению к карте.
- Поверните металлическую задвижку наружу, пока не закроется SIM-карта..
- Теперь SIM-карты на месте.
- Установите карту SIM-сервера на место.

### Глава 1,3: Подсоединение кабелей

- Кабель LAN кабель LAN используется для подключения системы к сети Интернет, подключите провод LAN к левому гнезду RJ-45 с маркировкой LAN (правое гнездо RJ-45 с маркировкой LAN не используется).
- Сот кабель Подключите Сот-кабель к сот-порту РС RS-232 и к левому гнезду RJ-45 с маркировкой СОМ (правое гнездо RJ-45 с маркировкой СОМ не используется).
- Кабель питания подключите кабель электропитания к розетке 110-240 В 50-60Гц и разъёму питания шлюза GSM2VoIP. После подключения шлюза к питанию включите выключатель питания, во время процесса инициализации будут гореть все светодиодные индикаторы главного устройства. По завершению процесса индикатор с маркировкой 2 начнет мигать, а индикатор с маркировкой 1 выключится.

# Глава 2: Установка менеджмент приложения

работой GSM2VoIP. Перед необходимо конфигурацию в задать Конфигурация компьютере, используя задается на вспомогательном менеджмент приложение **MS-Windows** GSM2VoIP, предусмотренное операционной системой MS - Windows.

# Глава 2.1: Установка менеджмент приложения GSM2VoIP ПК с MS -Windows

1. Вставьте установочный компакт диск менеджмент приложения GSM2VoIP в дисковод компьютера.

2. B Windows Explorer перейдите к установке CD.

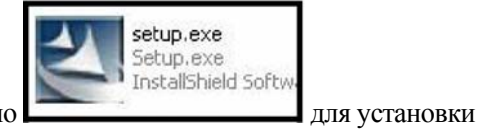

3. Произведите двойной щелчок мышью по менеджмент приложения.

- 4. Нажмите Next.
- 5. Появится окно Setup Type (Тип установки).
- 6. Выберите **Complete (полная)** и нажмите next.
- 7. Нажмите install (установить). Произойдет установка менеджмент приложения GSM2VoIP. Подождите, пока не появится сообщение о завершении установки.

# Глава 3: Работа с SIM-сервером

## 3.1 Обзор

Работа SIM-сервера осуществляется автоматически. Каждый раз, когда вы вставляет новую карту SIM-сервера, он сканирует карту и обновляет базу данных SIM-карт.

База данных SIM-карт и установки для каждой SIM хранятся в файле sim\_server.xml внутри SIM-сервера.

При подключении управления ПК (порт 2007) единственная настройка, которую нужно выполнить для ПО на компьютере, это настройки IP.

Настройки включают IP адрес, адрес шлюза по умолчанию и маску подсети. Остальные настройки относятся к шлюзу.

В центре каждого устройства GSM2VoIP имеется DSP-процессор. В процессоре работает операционная система Linux, где программа v2g\_2 управляет устройством, а программа sim\_server управляет SIM-сервером.

SIM-сервер подключен к сети с помощью IP адреса в 3 различных портах, 2007 – это порт для управления устройством, 2008 – порт для управления SIM-картами, 2009 – порт для управления SIM-сервером.

### 3.2 Подключение управления ПК к SIM-серверу

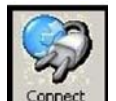

Нажмите на панели инструментов. Появится окно Select Connection (Выбор соединения).

1. Запустите GSM2VoIP Management нажатием значка GSM2VoIP на панели

| Please enter d<br>to connect : | letail for the host that you want |
|--------------------------------|-----------------------------------|
| Host address :                 | 10.16.2.245                       |
| Port number :                  | 2007 (default port: 2007          |
|                                |                                   |
|                                |                                   |
|                                |                                   |
|                                |                                   |
|                                |                                   |

инструментов вашего компьютера.

- 3. Введите IP-адрес в ячейку **Host Address** SIM-сервера (IP адрес по умолчанию 10.16.2.245).
- 4. Введите номер порта в ячейку **Port Number** SIM-сервера (номер порта по умолчанию 2007).

Примечание: Если вы не помните IP адрес, см. Приложение А: Com-порт.

### 3.3 Изменение IP адреса SIM сервера

- 1. Подключите SIM-сервер к порту 2007 с текущим IP адресом.
- 2. Откройте окно VoIP, вкладку General.
- 3. Введите новый IP адрес для шлюза в ячейку IP Address.
- 4. Нажмите Save (сохранить).
- 5. Отсоедините шлюз.
- 6. Перезапустите шлюз, ждите 30 секунд, пока не закончится процесс инициализации.

Примечание: Программное обеспечение ПК совместимо для работы со всеми типами GSM2VoIP. Когда компьютер подключен к SIM-серверу, на компьютере нет настроек ПО, которые бы соответствовали SIM-серверу, кроме IP настроек.

13

### 3.4: Замена SIM-карт

Произведите замену SIM-карт следующим образом:

- Открутите винты, прикрепляющие карту SIM сервера к корпусу.
- Извлеките карту SIM-сервера.
- Каждая карта SIM-сервера имеет 32 ячейки для SIM-карт.
- Ячейки для SIM-карт имеют маркировку от 1 до 32.
- Чтобы открыть ячейку поверните металлическую защелку вовнутрь и направьте ячейку вверх.
- Расположите SIM-карту в ячейку, убедившись, что контакты направлены вниз, срезанный треугольник наружу.
- Вставьте SIM-карты в ячейку.
- Опустите ячейку вниз по направлению к карте.
- Поверните металлическую задвижку наружу, пока не закроется SIM-карта..
- Теперь SIM-карты на месте.
- Установите карту SIM-сервера на место.
- Светодиодные индикаторы начнут мигать медленно, потом быстро.
- Шлюз будет сканировать информацию SIM карт. По завершении процесса сканирования, индикаторы перестанут мигать.

**Примечание:** После извлечения карты SIM-сервера подождите 30 секунд прежде чем вставить ее обратно, чтобы шлюз определил, что она извлечена.

# Приложение А: Сот-порт.

Соединение Сот-порта предоставляет прямой доступ к Linux, который основан на файле операционной системы DSP.

1. Подключите Сот-кабель к шлюзу и к Сот порту.

2. Подключите терминал Hyper Terminal, нажмите "Disconnect" (отключить), затем "Properties" (свойства).

3. Во вкладке "Connect To" нажмите "Configure", "Port Setting" (настройки порта) должна быть:

| Port Settings    |        |                  |
|------------------|--------|------------------|
| Bits per second: | 115200 | ~                |
| Data bits:       | 8      | ~                |
| Parity:          | None   | ~                |
| Stop bits:       | 1      | ~                |
| Flow control:    | None   | ~                |
|                  | F      | Restore Defaults |
|                  | K Cano | el Apply         |

4. Нажмите "ОК" перейдите ко вкладке Settings.

5. Haxmute ASCII Setup:

| ASCII Sending                                                                                                    |             |
|----------------------------------------------------------------------------------------------------|-------------|
| Send line ends with line feeds                                                                                                    |             |
| Echo typed characters locally                                                                                                    |             |
| Line delay: 0 millisecond                                                                                                    | ls.         |
| Character delay: 0 millise                                                                                                    | econds.     |
| ASCII Receiving Append line feeds to incomin                                                                                                    | a line ends |
| the second second s | g mile chus |
| Force incoming data to 7-bit /                                                                                                    | ASCII       |

- 6. Выполните настройки и нажмите ОК.
- 7. Нажмите "Connect" в Hyper Terminal.
- При перезапуске шлюза вы увидите процесс инициализации. Дождитесь его окночания.
- 9. Нажмите кнопку Enter. На экране появится #.
- 10. Чтобы увидеть настройки IP, напишите команду ifconfig и нажмите Enter.

11. На экране появится окно:

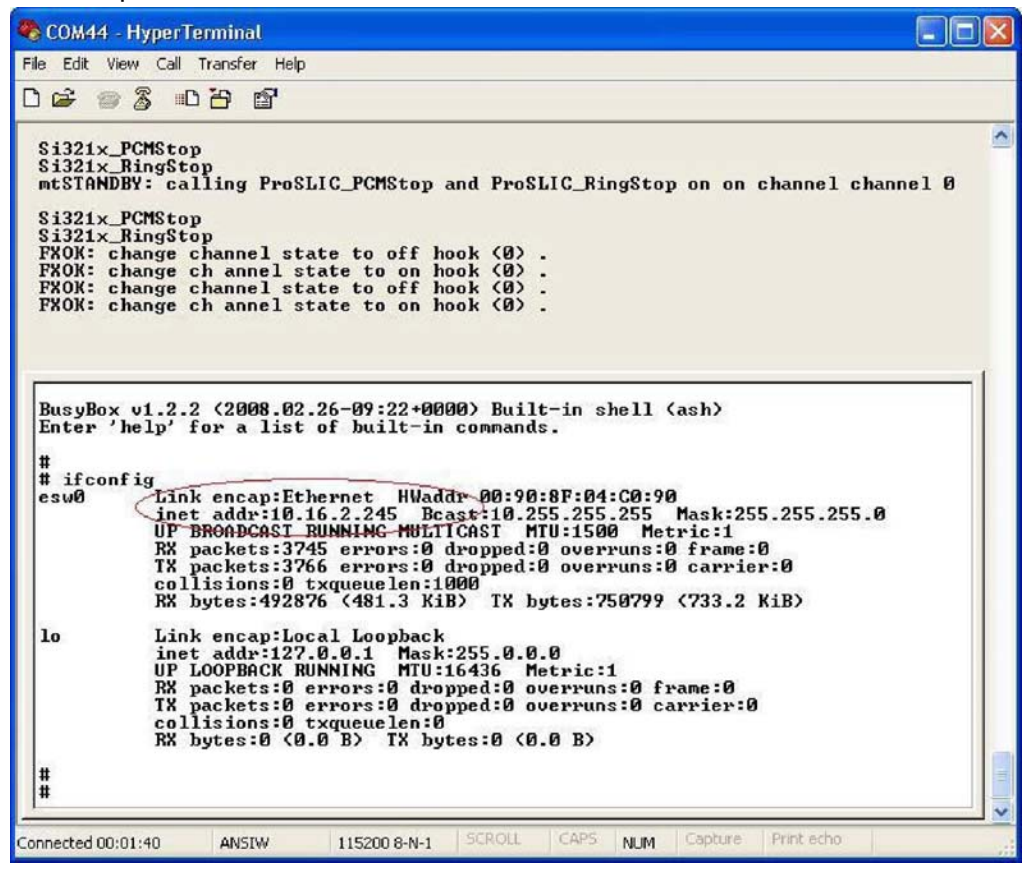

12. ІР-адрес шлюза выделен красным кружком.